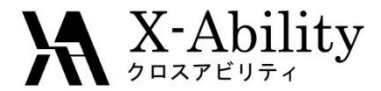

# Winmostar tutorial GAMESS/Gaussian/NWChem Basics

## X-Ability Co., Ltd. question@winmostar.com

Nov 11, 2019

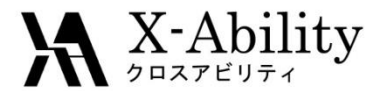

### Summary

 Quantum chemical calculations of styrene molecules are performed using GAMESS, Gaussian or NWChem. First, structure optimization is performed, and vibration spectrum (IR, Raman), NMR spectrum, and UV-Vis spectrum are calculated for the optimized structure. Also displays molecular orbitals and electrostatic potential.

Notes:

- This tutorial uses relatively low-precision basis functions and calculation methods so that various calculations can be performed in a short time.
- In normal research, the same calculation conditions are used as much as possible for structure optimization and physical property calculation, but in this tutorial, for the sake of convenience, only DFT is used instead of HF for UV-Vis calculation.
- The GAMESS NMR spectrum calculation procedure is not shown here.
- Since it takes time to display ESP, the potential distribution obtained from the point charge after population analysis that can be easily obtained is displayed here as the electrostatic potential.

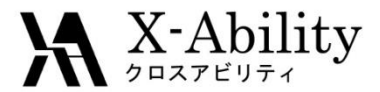

### Configuration

-GAMESS See Quantum GAMESS install manual <u>https://winmostar.com/en/manual\_en/installation/GAMESS\_install\_manual\_en</u> <u>win.pdf</u>

-Gaussian Install Gaussian according to the instructions provided by the vendor.

-NWChem See NWChem install manual page. https://winmostar.com/en/nwchem4wm\_en.html

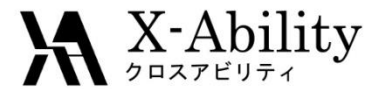

### Creating the Model

1. Click the **-C6H5** button at the top of the screen.

Ι.

2. Click the **Repl** button to create a benzene molecule.

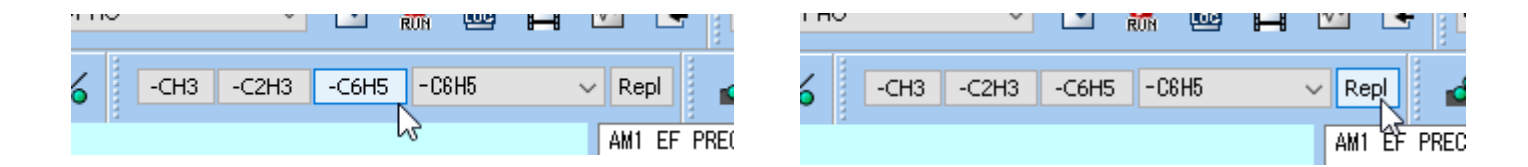

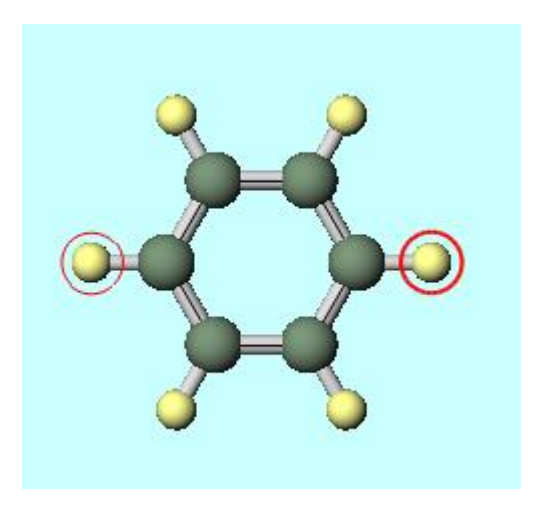

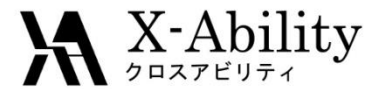

### Creating the Model

1. Click the **–C2H3**.

Ι.

2. Click the **Repl** button to create a styrene molecule.

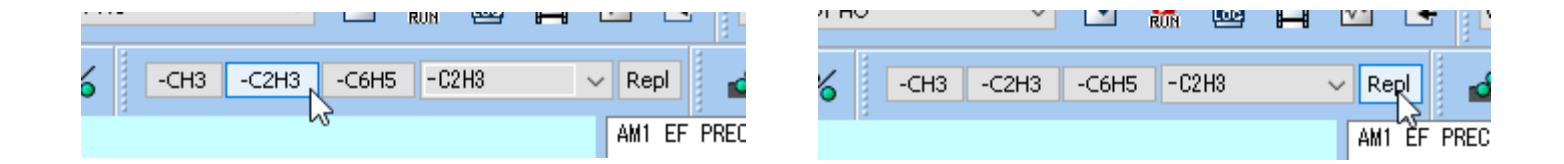

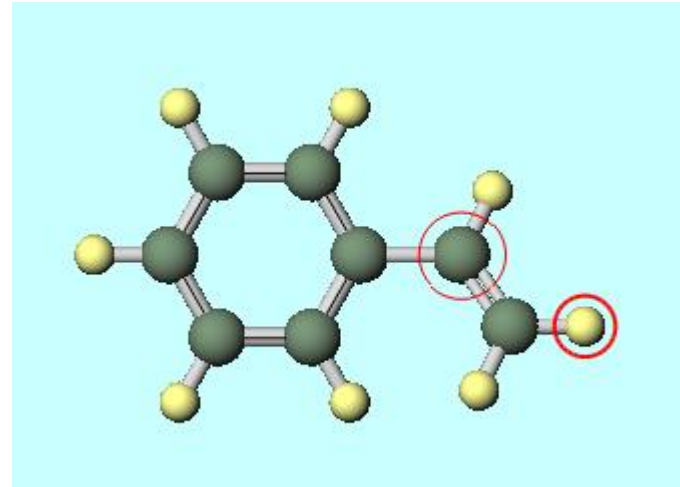

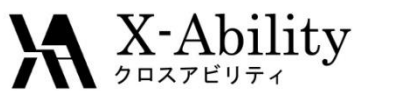

- 1. Select GAMESS, Gaussian or NWChem from the solver list.
- 2. Click Configure.

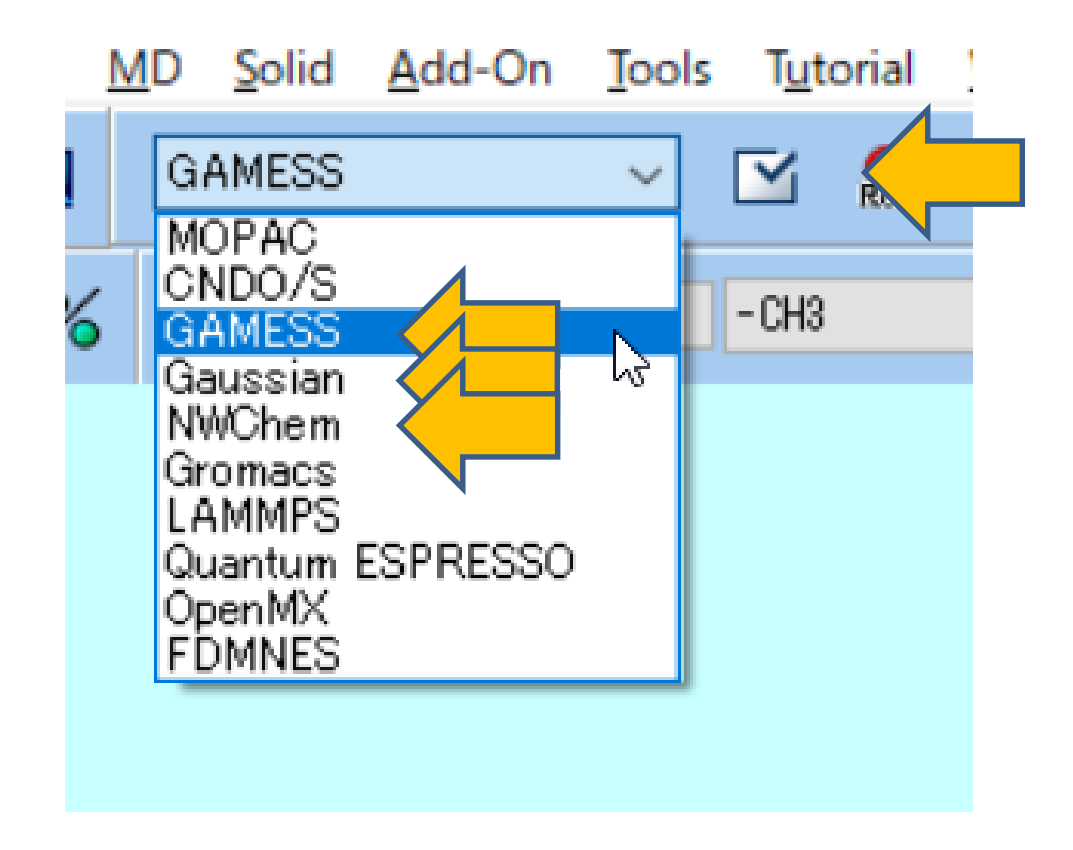

When **GAMESS** is selected in the solver list

- Click **EasySetup** at the top of the GAMESS Setup window. 1.
- Select **Optimize** from **Method** in the Easy Setup window. 2.
- 3. Click Close below.

X-Ability

4. Then click **Run** at the bottom of the GAMESS Setup window.

| ፼ GAMESS Setup                                                                                                    | Easy Setup                    |
|----------------------------------------------------------------------------------------------------|-------------------------------|
| Easy Setup         NODES (Firefly)         C:¥node1 C:¥node2 C:¥node3 C:¥node3 C:¥nodE C:¥nodE C:¥nodE3 C:¥nodE3 C:¥nodE3 C:¥nodE3 C:¥nodE3 C:¥nodE3 C: | Program                       |
|                                                                                                    | ● GAMESS ○ Firefly            |
| Basic Advance Z-Matrix DFT Solvent IRC                                                                                                    | HF V / STO-3G V               |
|                                                                                                    | Charge V Multiplicity V       |
| COORD ZMTMPC V MAXIT 200 V NZVAR 5000 V EXETYP V                                                                                                    | Solvent                       |
|                                                                                                    | Method                        |
|                                                                                                    | Optimize                      |
| ISPHER V MPLEVL V Others                                                                                                    | O IR(Hessian) man             |
| \$BASIS           Basis Set         STO-3G         V         GBASIS         STO         V         NGAUSS         3         V         EXTFIL                                                                                                    |                               |
|                                                                                                    |                               |
| Others                                                                                                    |                               |
| ¢DATA                                                                                                    |                               |
| Winnostar<br>C1                                                                                                    | IFREEZ Bond V                 |
|                                                                                                    | Reset before applying changes |
| Reset Save as Default                                                                                                    | Close                         |
| Convright (C) 2018 X-Ability Co. Ltd. All right                                                                                                    |                               |

When Gaussian is selected in the solver list

- 1. Click **EasySetup** at the top of the Gaussian Setup window.
- 2. Select **Optimize** in the Easy Setup window.
- 3. Click Close below.

X-Ability

4. Then click Run at the bottom of the Gaussian Setup window.

| 😻 Gaussian | Setup — 🗆 🗙                                       | ] | %nprocshared |                    |
|------------|---------------------------------------------------|---|--------------|--------------------|
| Easy Setu  | Xnprocshared 1 V                                  |   | hf ~         | / sto-3g ~         |
| Link0      | !Xchk=ten                                         |   | Charge 0     | ✓ Multiplicity 1 ✓ |
|            |                                                   |   | Solvent      |                    |
| Comment    | Winmostar                                         |   | Optimize     |                    |
|            | ×                                                 |   | Method       |                    |
| # 🗸        | Hamiltonian hf v Basis sto-3g v Pop full v        |   | ○ None       | ◯ IR/Raman         |
| Calc Type  | opt VaxCyc V                                      |   |              |                    |
| Freq       | ✓ Charge 0 ✓ Multiplicity 1 ✓                     |   |              |                    |
| Td         | Serf V                                            |   | ⊖ TS         | ◯ IRC forward ∨    |
|            | □gfinput ☑gfprint □nosymm □guess=read □geom=check |   | Scan B       | ond 🗸 16-1-16-2    |
| Others     |                                                   |   | Nstep 1      | 0 🗸 Step -0.05 🗸   |
| Reset      | Save as Default V OK Cancel Run                   |   | Desethef     |                    |
|            |                                                   |   | M Reset Delo |                    |
|            |                                                   |   |              | Close              |
|            |                                                   |   |              |                    |

Easy Setup

×

When NWChem is selected in the solver list

- 1. Click **EasySetup** at the top of the NWChem Setup window.
- 2. Select **Optimize** and **None** from **Method** in the Easy Setup window.
- 3. Click Close below.

X-Ability

4. Then click **Run** at the bottom of the NWChem Setup window.

| Easy Setup     Basic     NEB/String     ance     Basic     Neb/String     Title     Winnostar     Multiplicity     Exception     Task   scf   Multiplicity   input     SCF   Multiplicity   Wave Function   thff     Property   Multiplicity   Multiplicity   Singlet   Wave Function   Ithff     None   Ith/Raman   TDDFT   Multiplicity   Singlet   Wave Function   Ithff     None   Ith/Raman   TDDFT   Multiplicity   Singlet   Wave Function   Ithff     NMR                                                                                                    |   |
|----------------------------------------------------------------------------------------------------|---|
| Ite Image: Start image: Start image: |   |
| Title Winnostar   Basis cartesian   STO-3G Exchange   STO-3G Correlation   Exception SCF   Task scf   optimize Multiplicity   optimize Wuttiplicity   Singlet IR/Raman   TDDFT   Multiplice                                                                                                    | × |
| Basis cartesian   STO-3G   STO-3G   Correlation     Exception   Exception   SCF   Multiplicity   optimize   Optimize   Vave Function   rhf     IR/Raman   TDDFT   Multiplicity   Scharge   O     Property   Multiplicity   Stable     None   IR/Raman   TDDFT     NMR                                                                                                    | ~ |
| STO-3G Correlation   Exception SCF   Task scf   optimize Multiplicity   singlet IR/Raman   TDDFT   Charge 0   O   Property   Multiken   Shielding   Dipole                                                                                                    |   |
| Exception       SCF         Task       scf         optimize       Multiplicity         wave Function       rhf         Charge       0         Property       Multiplicity         Multiplicity       Singlet         None       IR/Raman         TDDFT       NMR                                                                                                    |   |
| Task       scf       Multiplicity       singlet       Image: Charge       Multiplicity       singlet       Image: Charge       Image: Charge                                                                                                    |   |
| optimize     Wave Function     rhf     IR/Raman     TDDFT       Charge     0     Property     Image: Shielding     Image: Shielding       Image: Image: Imag                                                                                                    |   |
| Charge 0 ~ Property O NMR                                                                                                    |   |
|                                                                                                    |   |
| Close                                                                                                    |   |
| Reset OK Cancel Run                                                                                                    |   |

### **X** X-Ability II. Structural optimization calculation

When the file save dialog opens, enter the file name. (Eg "sty\_opt") When you click Save, the Winmostar Job Manager and command prompt window will appear, and the calculation will start.

| 📼 Winmostar/JM 20180514_232301 C:¥winmos8¥UserData¥sty_hess.inp 🗖 |          |
|-------------------------------------------------------------------|----------|
| MCQD52=C:¥gamess.64¥tmp¥sty_hess.F52                              | <b>^</b> |
| MCQDD53=C:¥gamess.64¥tmp¥sty_hess.F53                             |          |
| MCUD54=C:¥gamess.64¥tmp¥sty_hess.F54                              |          |
| MCUD55=C:¥gamess.64¥tmp¥sty_hess.F55                              |          |
| MUUD56=U:¥gamess.64¥tmp¥sty_hess.F56                              |          |
| MCUD5/=C:¥gamess.64¥tmp¥sty_hess.F5/                              |          |
| MCUD58=C:¥gamess.64¥tmp¥sty_hess.F58                              |          |
| MCUD59=C:¥gamess.64¥tmp¥sty_hess.F59                              |          |
| MCUD60=C:¥gamess.64¥tmp¥sty_hess.F60                              |          |
| MCQD61=C:¥gamess.64¥tmp¥sty_hess.F61                              |          |
| MCQD62=C:¥gamess.64¥tmp¥sty_hess.F62                              |          |
| MCUD63=C:¥gamess.64¥tmp¥sty_hess.F63                              |          |
| MCUD64=C:¥gamess.64¥tmp¥sty_hess.F64                              |          |
| NMRINI1=C:¥gamess.64¥tmp¥sty_hess.F61                             |          |
| NMRINIZ=C:¥gamess.64¥tmp¥sty_hess.F62                             |          |
| NMRINI3=C:¥gamess.64¥tmp¥sty_hess.F63                             |          |
| NMRINI4=C:¥gamess.64¥tmp¥sty_hess.F64                             |          |
| NMRINI5=C:¥gamess.64¥tmp¥sty_hess.F65                             |          |
| NMRIN16=C:¥gamess.64¥tmp¥sty_hess.F66                             |          |
| DCPHFH2=C:¥gamess.64¥tmp¥sty_hess.F67                             |          |
| DCPHF21=C:¥gamess.64¥tmp¥sty_hess.F68                             |          |
| ELNUINT=C:¥gamess.64¥tmp¥sty_hess.F67                             |          |
| NUNUINI=C:¥gamess.64¥tmp¥sty_hess.F68                             |          |
| GVVPI=C:¥gamess.64¥tmp¥sty_hess.F69                               |          |
| NUMOCAS=C:¥gamess.64¥tmp¥sty_hess.F70                             |          |
|                                                                   | × 1      |

When GAMESS is selected in the solver list

X-Ability

- 1. After completing the calculation, click window.
- 2. Open the file selected by default in the dialog.
- 3. As the log file opens, check for a message indicating that the calculation ended normally, such as " **EXECUTION OF GAMESS TERMINATED NORMALLY...** ". This must be done after every calculation.

| END OF GEOMETRY SEARCH<br>STEP CPU TIME = 0.00 TOTAL CPU TIME = 25.3 ( 0.4 MIN)<br>TOTAL WALL CLOCK TIME= 25.3 SECONDS, CPU UTILIZATION IS 100.00%<br>580000 WORDS OF DYNAMIC MEMORY USED<br>EXECUTION OF GAMESS TERMINATED NORMALLY Mon May 14 22:54:52 2018<br>DDI: 263624 bytes (0.3 MB / 0 MWords) used by master data server. |   | ~ |
|----------------------------------------------------------------------------------------------------|---|---|
| CPU timing information for all processes                                                                                                    |   |   |
| 0: 24.484375 + 0.156250 = 24.640625<br>1: 0.015625 + 0.000000 = 0.015625                                                                                                    |   | ~ |
| <                                                                                                    | > |   |

When Gaussian is selected in the solver list

- After completing the calculation, click (Open Log File) in the main window.
- 2. Open the file selected by default in the dialog.
- As the log file opens, check for a message indicating that the calculation ended normally, such as " Normal termination of Gaussian 09... ". This must be done after every calculation.

.0722366727,0.2908738931,1.9280494519¥H,-0.9310966801,0.2792175342,3.3 572370142¥¥Version=ES64L-G09RevD.01¥State=1-A¥HF=-303.8344463¥RMSD=6.0 24e-09¥RMSF=1.013e-05¥Dipole=0.0102869,-0.0014137,-0.017319¥Quadrupole =1.3644757,-2.4792982,1.1148226,-0.2412011,0.1010229,0.1490924¥PG=C01 [X(C8H8)]¥¥@

NECESSARY EVIL: ONE WE LIKE TOO MUCH TO RELINQUISH. Job cpu time: 0 days 0 hours 0 minutes 8.0 seconds. File lengths (MBytes): RWF= 5 Int= 0 D2E= 0 Chk= 2 Scr Normal termination of Gaussian 09 at Tue May 15 00:44:48 2018.

<

 $\mathbf{X}$ -Ability

When NWChem is selected in the solver list

 $\mathbf{X}$ -Ability

- 1. After completing the calculation, click window.
- 2. Open the file selected by default in the dialog.
- 3. As the log file opens, check for a message indicating that the calculation ended normally, such as " **Optimization converged** ". This must be done after every calculation.

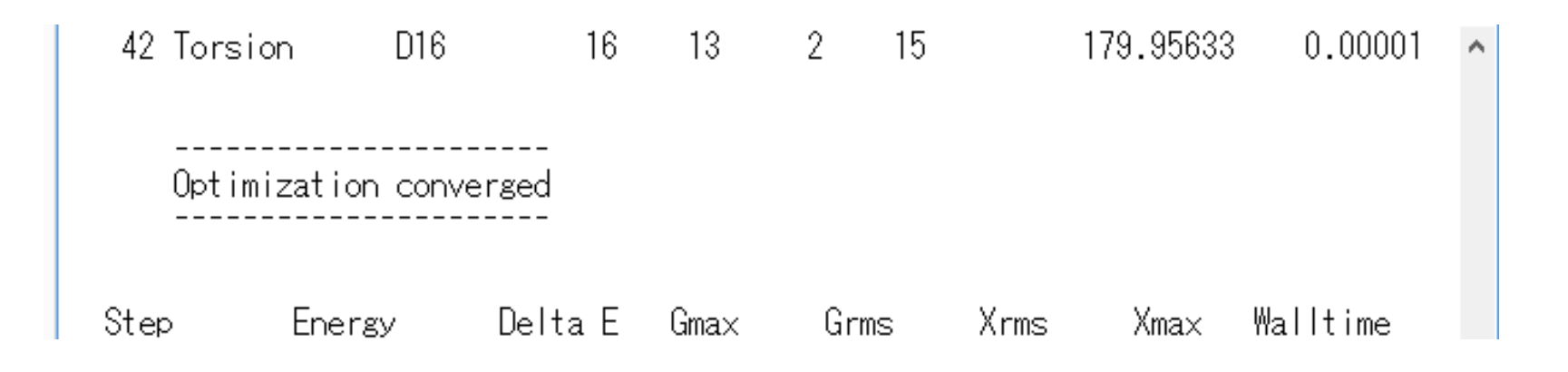

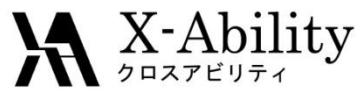

- 1. After completing the calculation, click 🛱 (Animation) at the top of the main window.
- 2. In the dialog that opens, open the file selected by default.

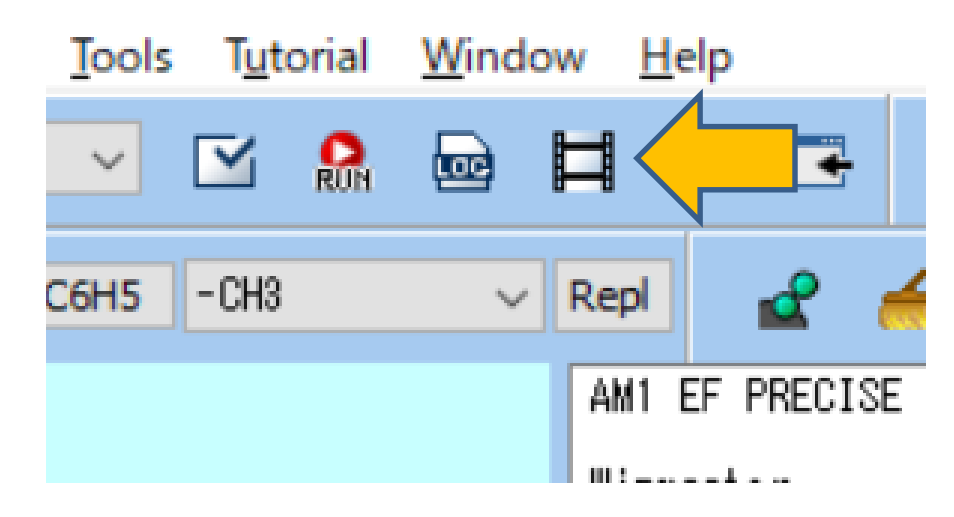

V9.4.0

- 1. Click button at the bottom right of the **Animation** window to play the structure optimization animation (by default, playback ends in an instant).
- 2. At the bottom of the **Animation** window, a graph of the data in the column selected in **Column** among the numerical data of each step in the middle of the window is displayed.
- 3. Finally, close the **Animation** window with the final frame structure selected and displayed.

X-Ability

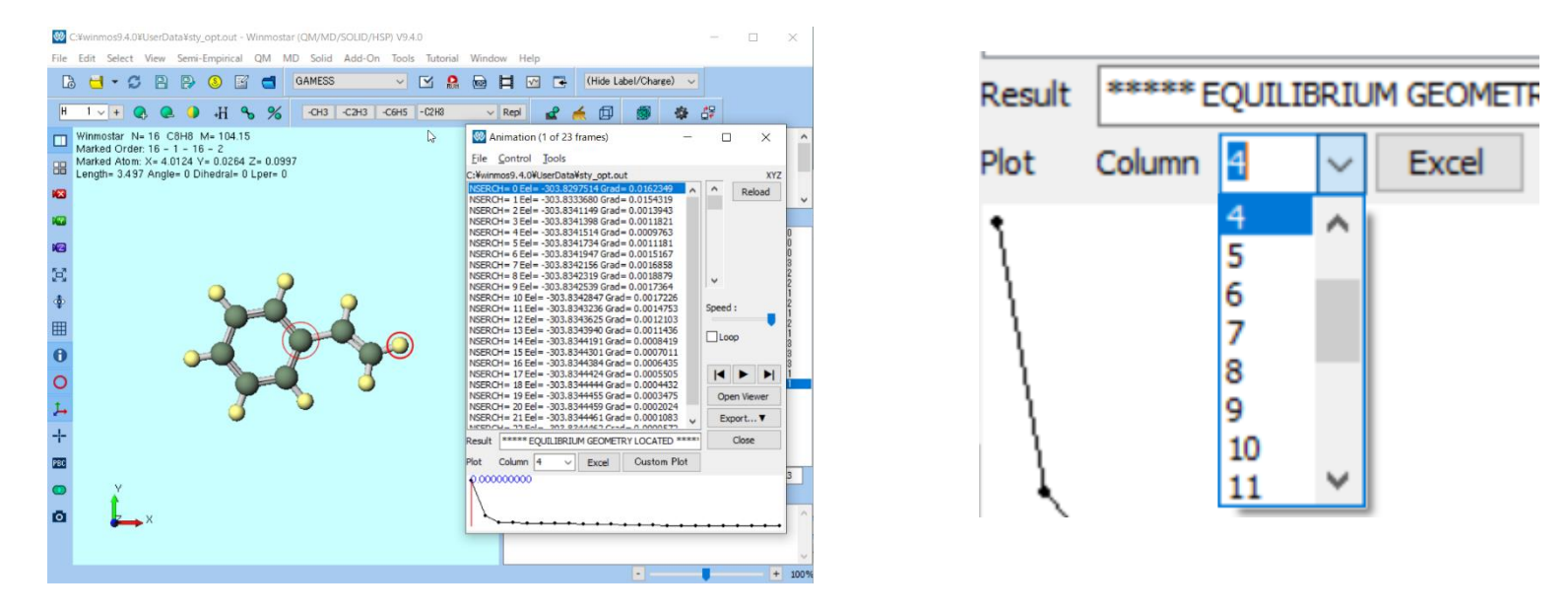

### **X** Ability III. Calculation of vibration spectrum

- 1. Open EasySetup in the keyword setting window again.
- For GAMESS, select IR (Hessian), click Close and Run.
   For Gaussian, select Energy and IR / Raman, click Close and Run.
   For NWChem, select Energy and IR / Raman, click Close and Run.
- 3. Save the file with a different file name from the structural optimization calculation such as **sty\_hess**, and start the calculation.

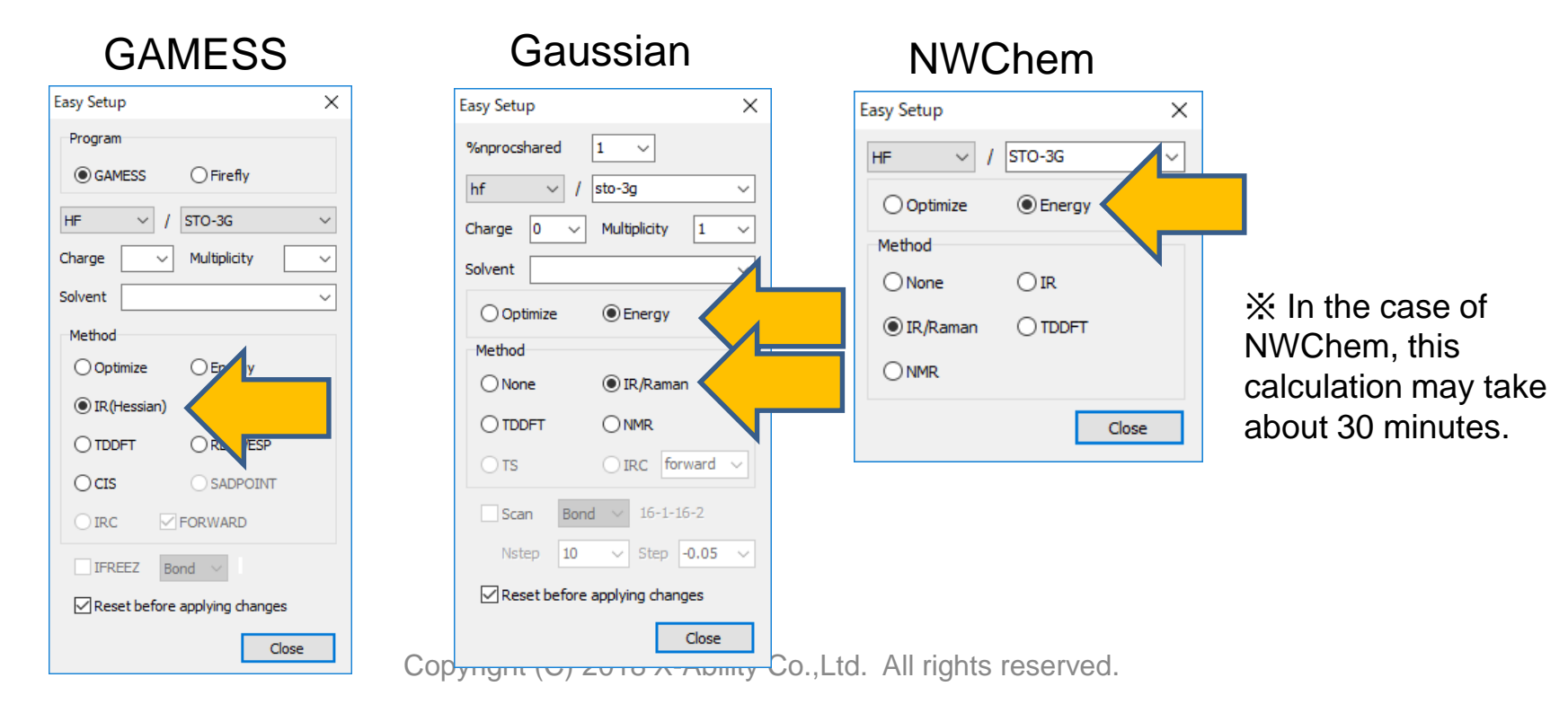

### **X**-Ability III. Calculation of vibration spectrum

1.00

- 2. When you select a file selected by default in the dialog, the **IR Spectrum** window appears. In the case of **Gaussian** and **NWChem**, a blue Raman spectrum is also drawn.
- 3. The scaling factor for each calculation method and basis function is selected by **Freq Scaling** as necessary.

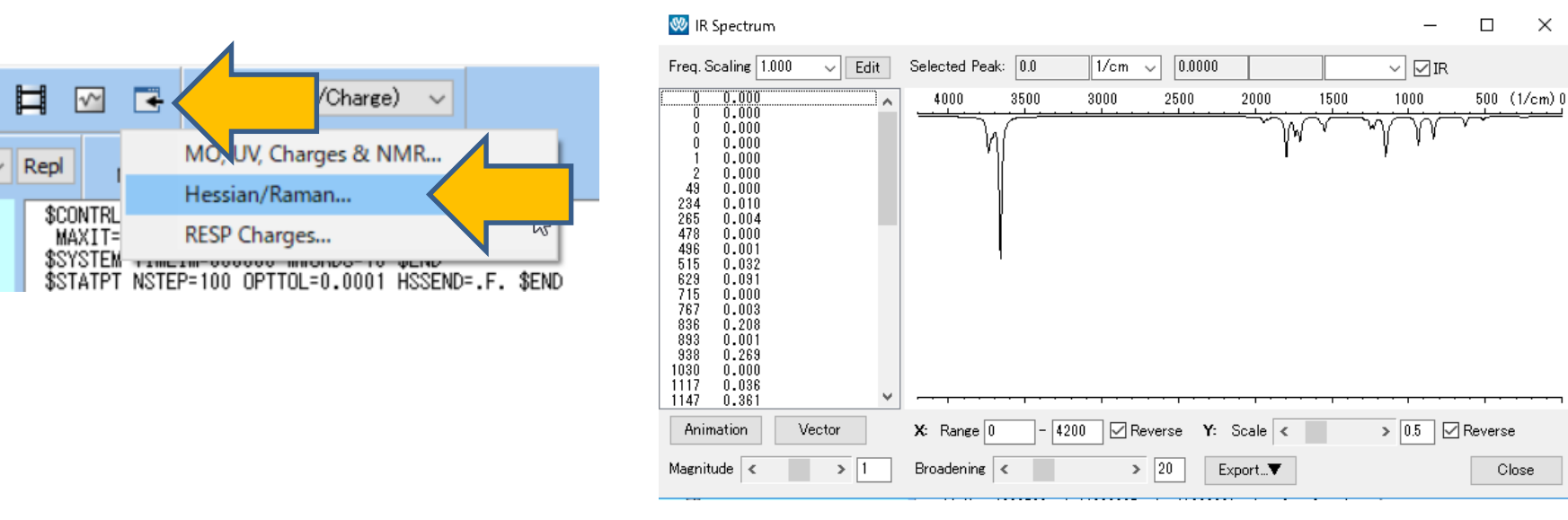

### **X**-Ability III. Calculation of vibration spectrum

- 1. Click near 3650 cm<sup>-1</sup> on the **IR Spectrum** window to select a spectrum with red lines.
- Then when you click the Animation button, Winmostar Viewer is started, animation you move the spectrum vibration direction to an atom in the vicinity of 3650 cm<sup>-1</sup> appears.

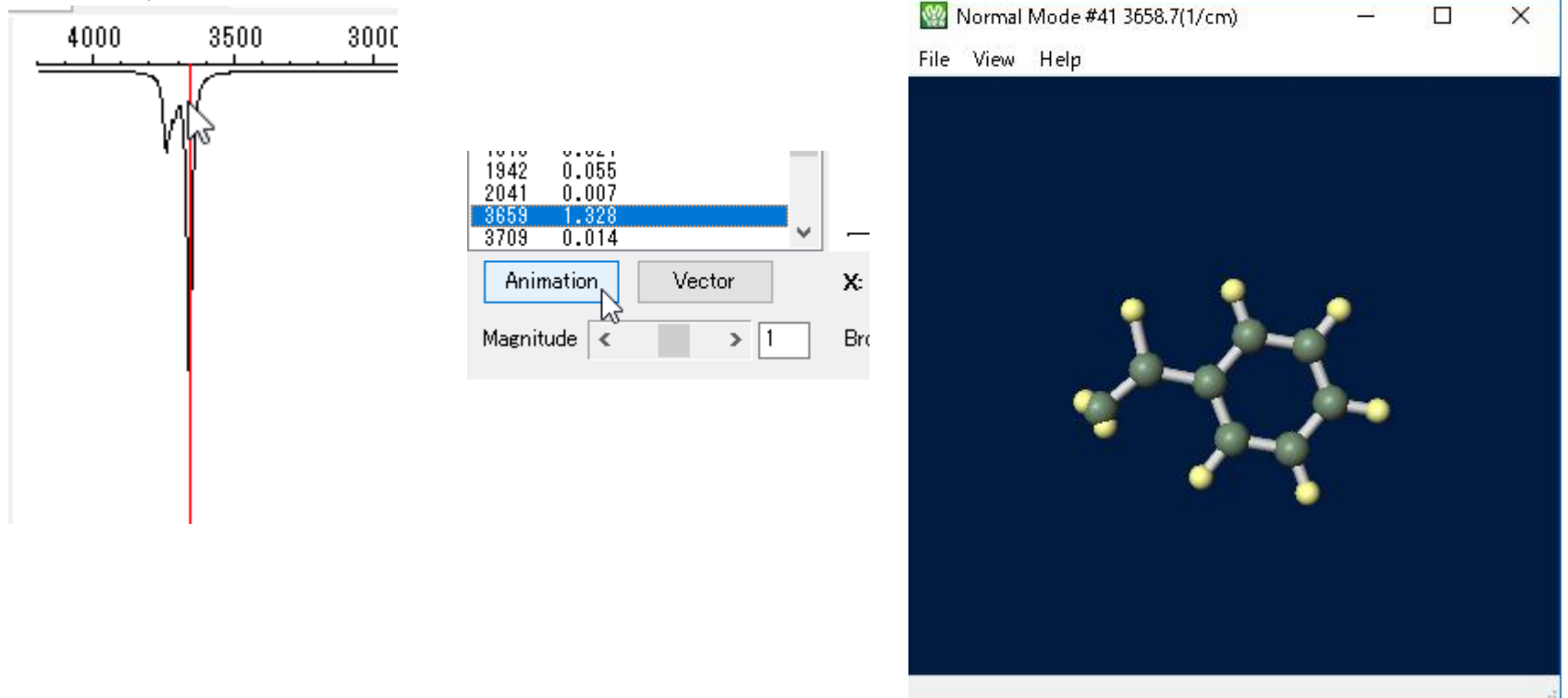

### **X** Ability III. Calculation of vibration spectrum

When calculating the Raman spectrum with GAMESS

- 1. Without closing the **IR Spectrum** window, select Raman in **EasySetup** of the keyword setting window, and click **Close** and **Run** to calculate.
- Save the file name as something different from when you select IR (Hessian) such as sty\_raman.
- 3. After completing the calculation, click 🔄 (Analysis) | Hessian/Raman.
- 4. When the file selected by default is opened again, a window with both IR and Raman spectra drawn appears.

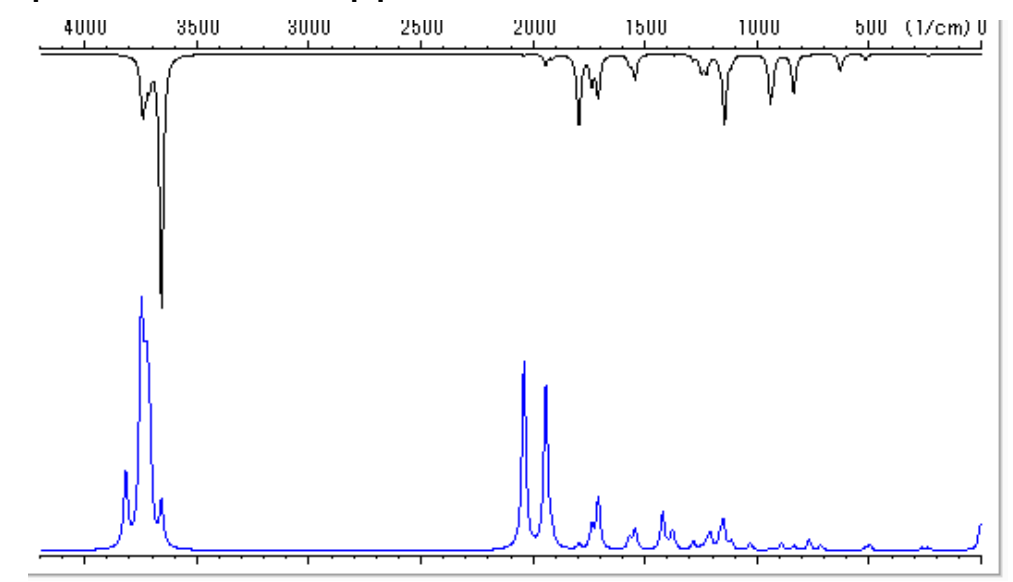

Copyright (C) 2018 X-Ability Co.,Ltd. All rights reserved.

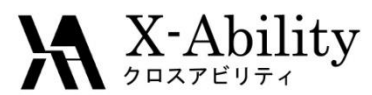

### IV. NMR spectrum calculation

(In case of GAMESS, proceed to "V. UV-Vis spectrum calculation".)

- 1. Close the IR Spectrum window.
- 2. Open **Configure** | **EasySetup** again, select **Energy** and **NMR**, click **Close** and **Run**. Enter the file name as **sty\_nmr** and save to start the calculation.

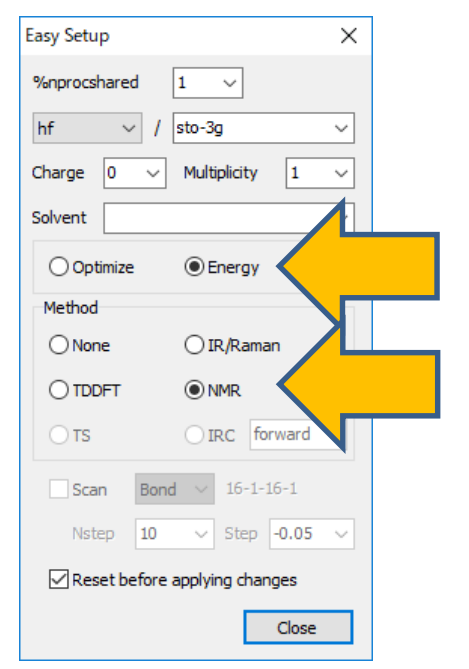

#### Gaussian

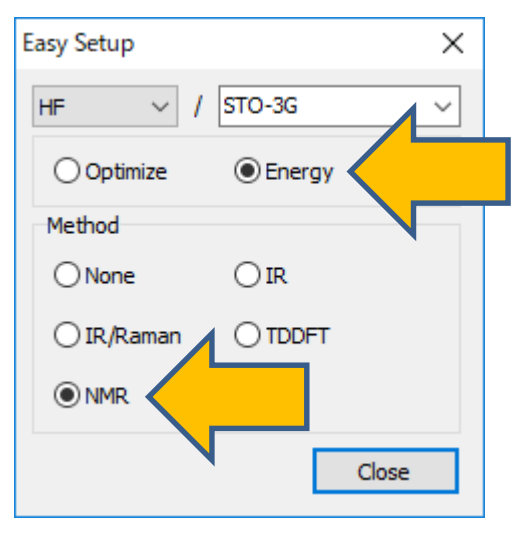

#### NWChem

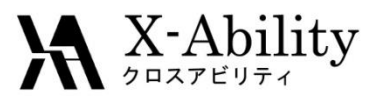

### IV. NMR spectrum calculation

- 1. After the calculation, select **MO**, **UV-Vis**, **Charge**, **& NMR**... from (Analysis).
- Open the file selected by default in the dialog. Chemical Shielding Tensors window opens with the other windows, and the NMR spectrum is drawn.

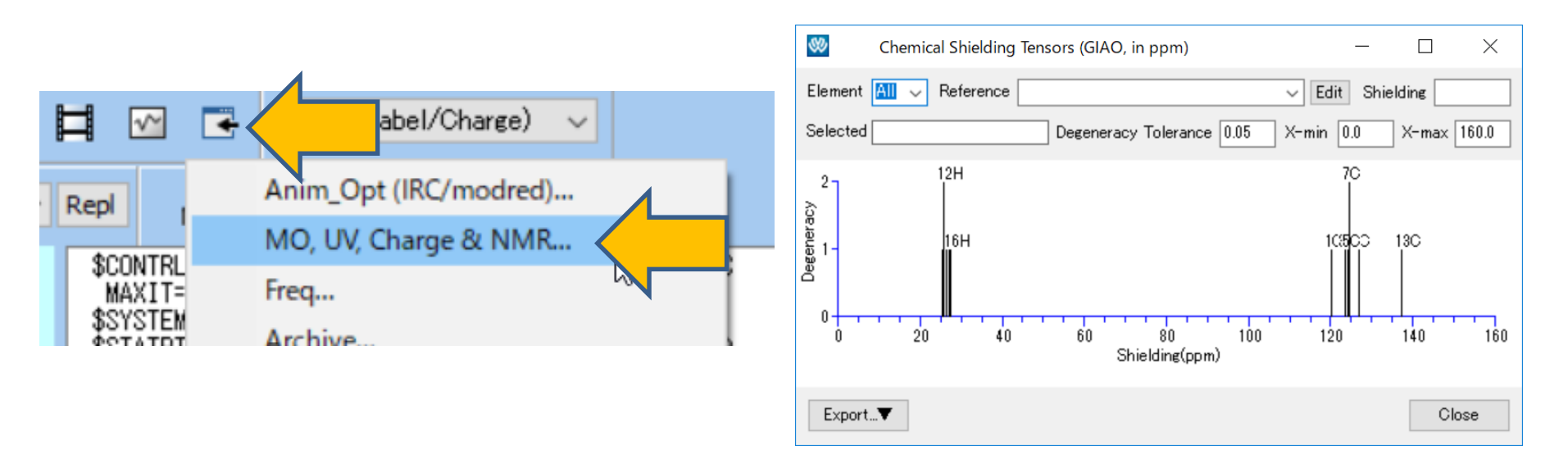

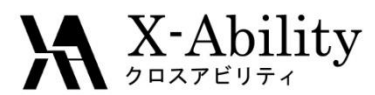

### IV. NMR spectrum calculation

- 1. To display for each element, select the element in **Element**.
- 2. When you select reference data in **Reference** or enter a shielding constant in **Shielding**, the horizontal axis changes and chemical shifts are displayed.
- 3. How to add reference data is shown in the supplement of this tutorial.
- 4. After confirmation, close the window and the **MO Plot** window.

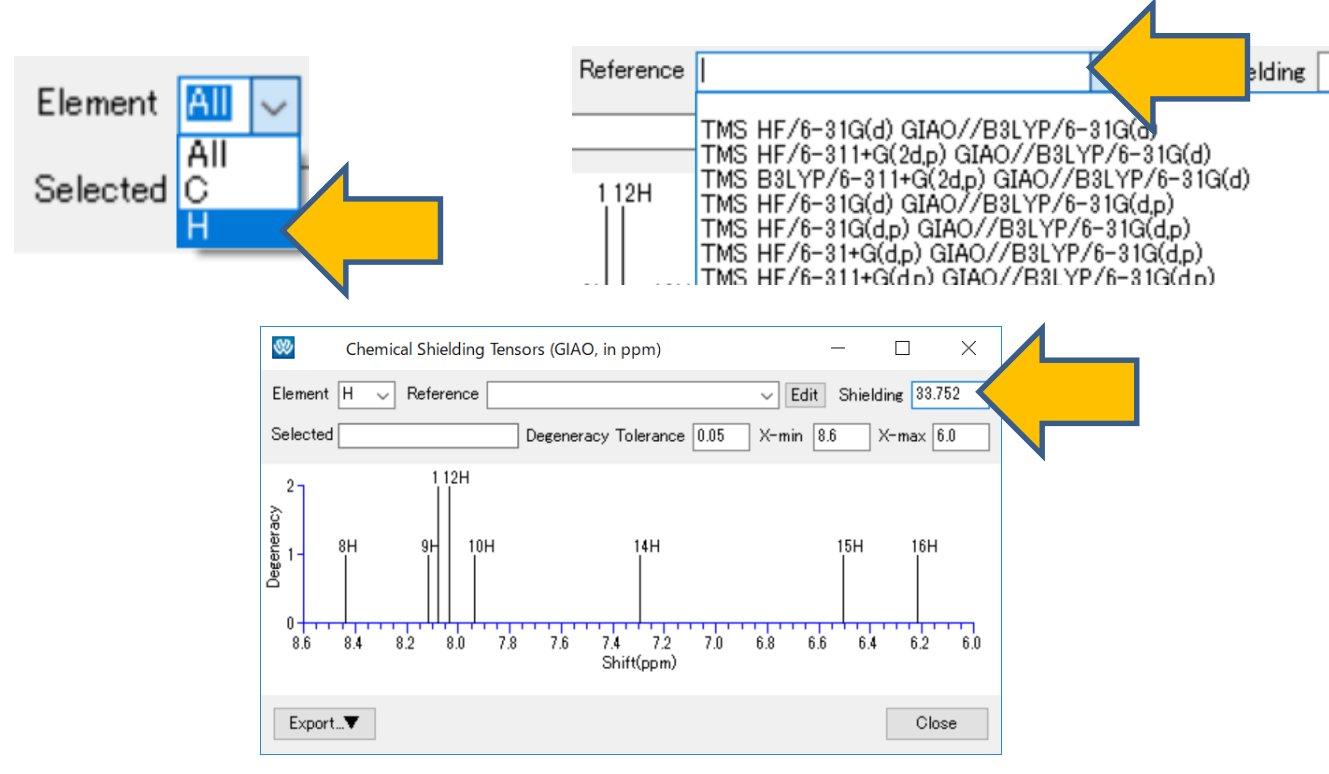

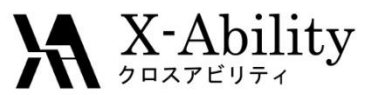

### V. UV-Vis spectrum calculation

- 1. Open Configure | EasySetup again.
- Select TDDFT for GAMESS, Energy and TDDFT for Gaussian or NWChem.
- 3. Click **Close** and **Run**.

GAMESS

4. Specify the file name **sty\_uvvis** and start the calculation.

| Easy Setup X                             |
|------------------------------------------|
| Program                                  |
| ● GAMESS ○ Firefly                       |
| B3LYP $\checkmark$ / STO-3G $\checkmark$ |
| Charge 🔍 Multiplicity 🗸                  |
| Solvent 🗸 🗸                              |
| Method                                   |
| Optimize OEnergy                         |
| O IR (Hessian)                           |
|                                          |
|                                          |
|                                          |
| IFREEZ Bond V                            |
| Reset before applying changes            |
| Close                                    |

#### Gaussian

| Easy Setup X                  |  |  |  |
|-------------------------------|--|--|--|
| %nprocshared 1 V              |  |  |  |
| b3lyp 🗸 / sto-3g 🗸            |  |  |  |
| Charge 0 V Multiplicity 1 V   |  |  |  |
| Solvent                       |  |  |  |
| Optimize   Energy             |  |  |  |
| Method                        |  |  |  |
| O None                        |  |  |  |
|                               |  |  |  |
| ⊖ TS IRC forward ✓            |  |  |  |
| Scan Bond ~ 16-1-16-1         |  |  |  |
| Nstep 10 V Step -0.05 V       |  |  |  |
| Reset before applying changes |  |  |  |
| Close                         |  |  |  |

#### NWChem

| Easy Setup |        | $\times$ |
|------------|--------|----------|
| B3LYP v /  | STO-3G | ~        |
| Optimize   | Energy |          |
| Method     |        | N        |
| () None    |        |          |
| O IR/Raman |        |          |
|            |        |          |
|            |        | Close    |

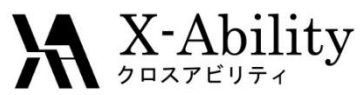

## V. UV-Vis spectrum calculation

- After the calculation is completed, select MO, UV, Charge & NMR from (Analysis) button.
- 2. Open the file selected by default in the dialog.
- 3. The **UV-Vis Spectrum** window opens with the other windows, and the UV-Vis spectrum is drawn.

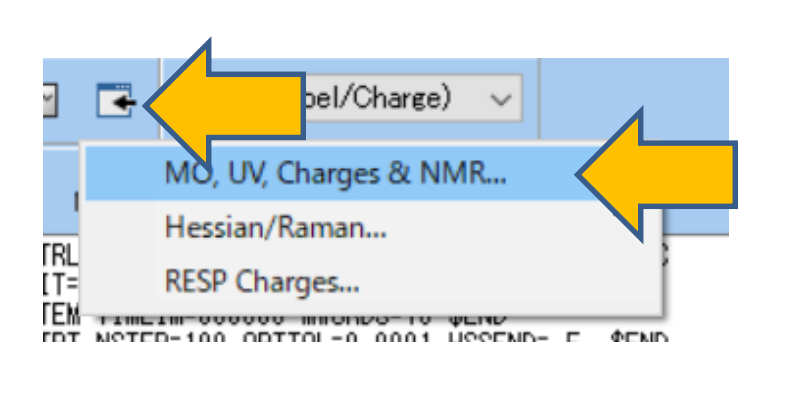

| 🥨 GAMESS UV-Vis Spectrum                                                                                                    |                                                                  | - 🗆        | ×   |
|----------------------------------------------------------------------------------------------------|------------------------------------------------------------------|------------|-----|
| File( <u>F</u> ) View( <u>V</u> )                                                                                                    |                                                                  |            |     |
|                                                                                                    | Xmin 🔟 Xmax 300 Ymax 2                                           | Peaks 10 0 | /10 |
| eV nm f<br>1 5.958 208.13 0.0015<br>2 6.551 189.29 0.4868<br>3 7.436 166.76 0.1648<br>4 7.749 160.02 0.0117<br>5 8.275 149.85 0.0002<br>6 8.288 149.62 0.4339<br>7 8.404 147.55 0.0003<br>8 8.497 145.94 0.0180<br>9 9.110 136.11 0.0000<br>10 9.166 135.29 0.0002 | 2.00 sty_uvvis.out<br>1.50-<br>1.00-<br>0.50-<br>0.00 150 200 nm | 250 3      | 00  |
| Export▼                                                                                                    | Broadening < > 20                                                | Close      | •   |

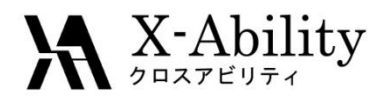

### VI. Molecular orbital display

- 1. Select **MO**, UV, Charge & NMR from **G** (Analysis).
- Open the structure optimization calculation log file (sty\_opt.out or sty\_opt.log).
- 3. The Energy Level Diagram window (vertical window) and the GAMESS (Gaussian) MO Plot window will open.

| 😻 Energy Level                                                | – 🗆 X    | 🧐 GAMESS MO Plot – 🗆 🗙                         |
|---------------------------------------------------------------|----------|------------------------------------------------|
| HOMO: 28<br>HOMO-LUMO Gap :                                   | Offset   | File( <u>F</u> )                               |
| 0.4818 a.u.                                                   | Scale    | C:¥winmos9¥UserData¥sty opt.out                |
| Unit:                                                         | < >      | Quantity MO ~                                  |
| 38 0.7226<br>37 0.6836<br>36 0.6786<br>35 0.6402<br>34 0.6046 | <u> </u> | Selected MO 28 Show Diagram                    |
| 33 0.5707<br>32 0.5255<br>31 0.3692<br>30 0.2718              |          | Parameters                                     |
|                                                               |          | Draw Style Mesh V Draw boundary Dump cube file |
| 27 -0.2841<br>26 -0.3617                                      |          | Transparency 0.4 V Draw contour map            |
| 25 -0.4225<br>24 -0.4296<br>23 -0.4703                        |          | Isosurface Value 0.03                          |
| 22 -0.4734<br>21 -0.5215<br>20 -0.5343                        |          | Points 50 Scale 1.5                            |
| 19 -0.5567<br>18 -0.5784<br>17 -0.6023                        | ×        |                                                |
| Excel                                                         | Close    | Export V Close                                 |

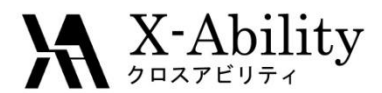

### VI. Molecular orbital display

**Energy Level Diagram** window displays the calculated energy of each molecular orbital. In the initial state, the HOMO orbital is selected (28th orbital in the example shown).

At the top of the window, the **HOMO** orbit number, **HOMO-LUMO Gap** is displayed.

| 😻 Energy Level                                                                                                    | – 🗆 ×  |
|----------------------------------------------------------------------------------------------------|--------|
| HOMO: 28                                                                                                    | Offset |
| HOMO-LUMO Gap :                                                                                                    | < >    |
| 0.4818 a.u.                                                                                                    | Scale  |
| Unit: 🖲 au. 🔵 eV                                                                                                    | < >    |
| 38         0.7226           37         0.6836           36         0.6786           35         0.6402           34         0.6046           33         0.5707           32         0.5255           31         0.3692           30         0.2718           29         0.2301           28         -0.2517 |        |
| $\begin{array}{cccccccccccccccccccccccccccccccccccc$                                                                                                    | *      |
| Excel                                                                                                    | Close  |

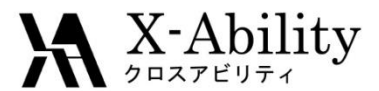

### VI. Molecular orbital display

Clicking **Draw** button in the **MO Plot** window launches **Winmostar Viewer**, which displays the orbital selected in the list in **Energy Level Diagram** window (28th orbital in the example shown).

| 😻 GAMESS MO      | Plot                   | _       |         | × |   | File <u>V</u> iew I |
|------------------|------------------------|---------|---------|---|---|---------------------|
| File( <u>F</u> ) |                        |         |         |   |   |                     |
| C:¥winmos9¥User  | Data¥sty opt.out       |         |         |   |   |                     |
| Quantity         | MO ~                   |         |         |   |   |                     |
| Selected MO      | 28 🗘 Show Diagram      |         |         |   |   |                     |
|                  |                        |         |         |   |   |                     |
| Parameters       |                        |         |         |   |   |                     |
| Draw Style       | Mesh 🗸 🗌 Draw boundary | Dump cu | be file |   |   |                     |
| Transparency     | 0.4 V Draw contour map |         |         |   |   |                     |
| Isosurface Value | 0.03                   |         |         |   |   |                     |
| Points 50        | Scale 1.5              |         |         |   |   |                     |
|                  |                        |         | 4       |   |   |                     |
| Export▼          |                        | Draw    |         |   |   |                     |
|                  |                        |         |         |   | l |                     |

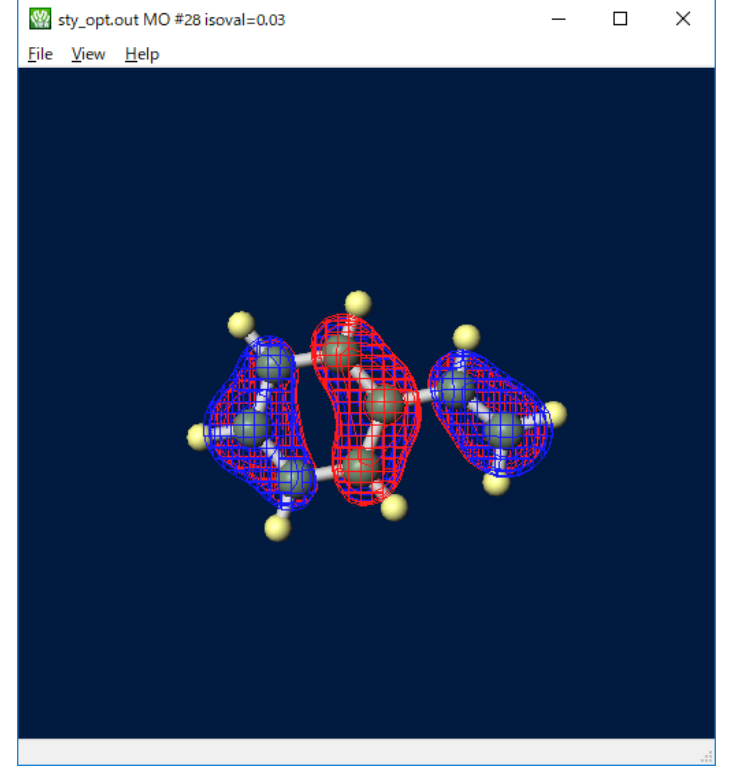

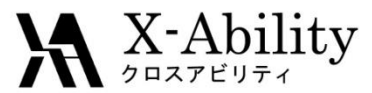

### VII. Electrostatic potential display

Select **ESP2/Surface** from the pull down in the middle of the **MO Plot** window, Press **Generate Cube** button at the bottom.

| 🥨 GAMESS MO                          | Plot                   | —       |         | $\times$ |  |  |  |  |
|--------------------------------------|------------------------|---------|---------|----------|--|--|--|--|
| File( <u>F</u> )                     |                        |         |         |          |  |  |  |  |
| C:¥winmos9¥UserData¥sty opt.out      |                        |         |         |          |  |  |  |  |
| Quantity                             | ESP2/Surface           |         |         |          |  |  |  |  |
| Selected MO                          | 28 🗘 Show Diagram      |         |         |          |  |  |  |  |
| Parameters                           |                        |         |         |          |  |  |  |  |
| Draw Style                           | Mesh 🗸 🗌 Draw boundary | Dump cu | be file |          |  |  |  |  |
| Transparency                         | 0.4 V Draw contour map |         |         |          |  |  |  |  |
| Isosurface Value                     | 0.03                   |         |         |          |  |  |  |  |
| Points 50                            | Scale 1.5              |         |         |          |  |  |  |  |
| F-max,F-min 0.204545006 -0.209564999 |                        |         |         |          |  |  |  |  |
| Export V MO #28                      |                        |         |         |          |  |  |  |  |

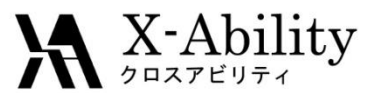

### VII. Electrostatic potential display

When **Cube Plot** window appears and **Draw** button at the bottom is pressed, **Winmostar Viewer** is launched and the electrostatic potential calculated from the point charge after Population analysis with **Contour** appears on the molecular surface. (What displayed here is the so-called ESP not itself)

| ₩ Cube Plot<br>File( <u>F</u> ) |            |          |             |             | 1 <u></u> - |      | × |
|---------------------------------|------------|----------|-------------|-------------|-------------|------|---|
| C:¥winmos9¥UserD                | ata¥winmos | surf.cul | be          |             |             |      |   |
| cube Manipulation               | map 🗸      | File 1   | winmos_s    | urf.cube    |             |      |   |
| Parameters                      | Mech       | File 2   | winmos_e    | sp2.cube    |             |      |   |
| Transparency                    | 0.4 V      | Dra      | w contour r | map         |             |      |   |
| Isosurface Value                | 0.03       | Use      | absolute v  | alue<br>Max | 000         |      |   |
|                                 |            | 1411     | Origina     | I File: st  | y_opt.ou    | Retu | m |
| Export V ESP2                   | 2/Surface  |          |             | Drav        | W           |      |   |

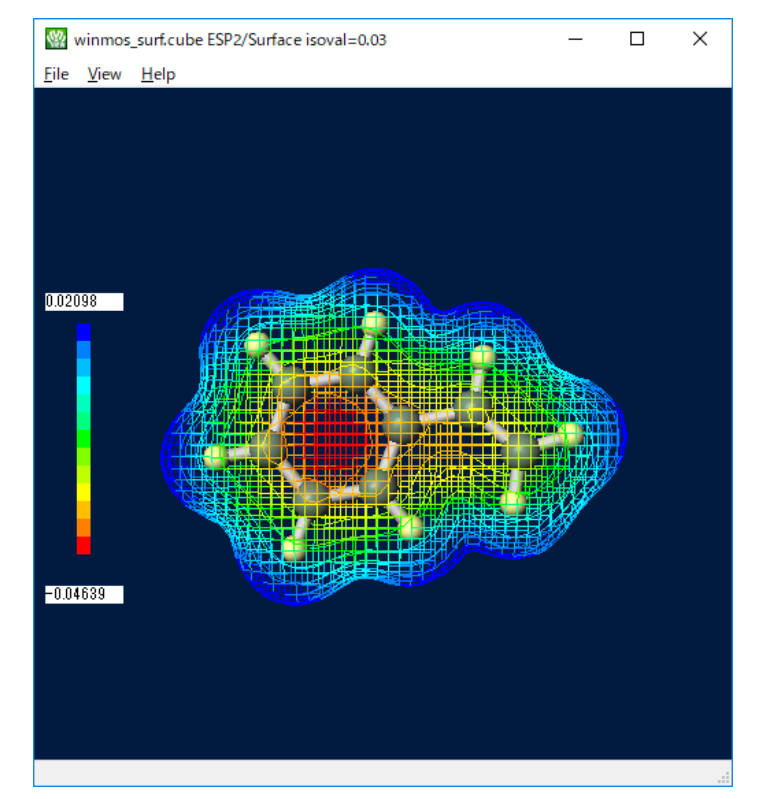

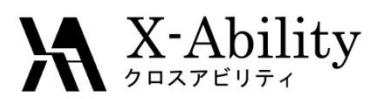

### Appendix: How to add NMR reference data

- 1. Optimize structures and acquire NMR spectra with molecules such as TMS.
- 2. Open Chemical Shielding Tensors window.
- Left-click on the spectrum you want to reference. Then, in the upper left, "13H 33.7549 ppm" and the spectrum's shielding constant are displayed (see the figure below).
- 4. Click Edit to open wm\_nmr.ref under UserPref.
- If you add the line "(element name) (Shielding constant obtained above)" (name when displayed in Winmostar) ", you can select the shielding constant in Winmostar Reference.

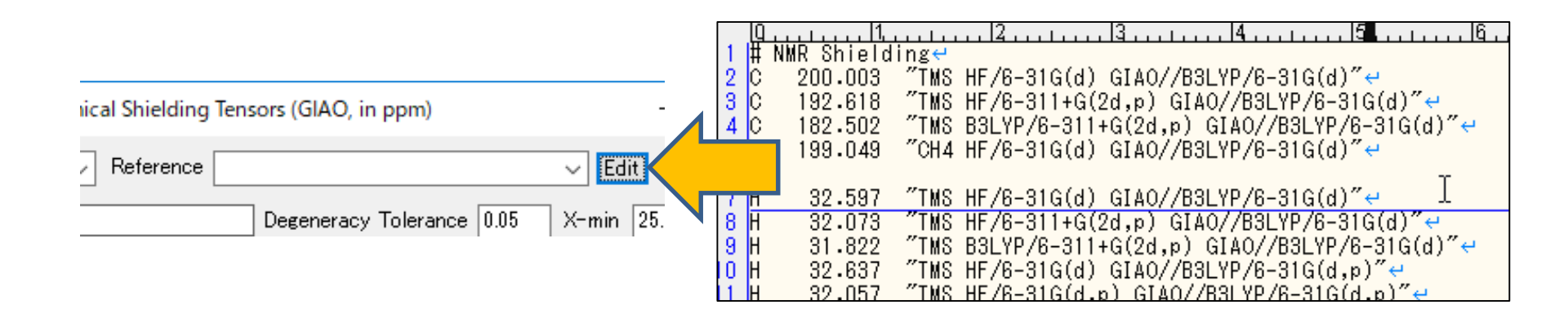